## EPDO e-PDV Obračun

Evidencija prethodnog poreza se pokreće preko putanje iz menija **Roba | PDV | EPDO - e-PDV Obračun**. U okviru ovog panela se vrši obračun evidencije prethodnog poreza za potrebe elektronskog evidentiranja prethodnog poreza na portalu SEF-a.

UPOZORENJE: Pre pokretanja e-PDV Obračuna neophodno je pokretanje POPDV obračuna.

U okviru vrste dokumenata troškova (zadato je 1200) se nalazi tab **eRačun** i rubrika **Izvor dokumenta** iz koje se mogu birati izvori:

Elektronske fakture Fiskalni računi Drugi računi Druga dokumentacija Pojedinačna ev. Drugi dokumenti o smanjenju

|                                 | QDD                                              | Q D D                      | Broj           |        | Prijem                      | Prijem rač.   | PDV        |               | Status     |                   |  |  |  |
|---------------------------------|--------------------------------------------------|----------------------------|----------------|--------|-----------------------------|---------------|------------|---------------|------------|-------------------|--|--|--|
|                                 | · Q                                              | - Q                        | 24-1200-000825 | 5      | 26.09.2024 *                | 26.09.2024 *  | 26.09.2    | 024           | N          | epotvrđen - N 👒   |  |  |  |
| v v                             | •                                                | *                          | Odeljenje      |        |                             | - Q           | Tekst      |               | Paritet    | * *               |  |  |  |
|                                 |                                                  | *                          | Nabavka        | Domad  | i - obveznic <mark>i</mark> |               | Dostava    |               | Mesto      | - Q               |  |  |  |
| · · · · ·                       |                                                  |                            | Valuta         | RSD    | Kurs NBS                    | 1.000000      | Drž.slanja | RS .          | Trostr p.  | 0. nije trostra 🔹 |  |  |  |
|                                 |                                                  |                            | Račun:         | 24-100 | 9-000140                    | 13.09.2024 *  | Način pl.  |               |            |                   |  |  |  |
| F.                              | Т.                                               | F.                         | Osnovica:      | 000826 |                             | 26.09.2024 *  | Odg.osoba  | Administrator |            |                   |  |  |  |
| PIB RS -                        |                                                  | PIB RS - 1                 | Dana           |        | 0 Dospeće                   | 13.09.2024 *  | Referent   | (Mirjan       | a Petković |                   |  |  |  |
|                                 |                                                  |                            |                |        |                             |               | Poziv      |               |            |                   |  |  |  |
| Pozicije Transport              | Kalkulacija nabavke                              | Kalkulacija prodaje Čvrste | rezevacije Ava | ansi   | Plaćanja Knjiž              | ženia Odg. os | oba Doku   | mentad        | ija Veze   | eRačun            |  |  |  |
|                                 |                                                  |                            |                |        |                             |               |            |               |            |                   |  |  |  |
|                                 |                                                  |                            |                |        |                             |               |            |               |            |                   |  |  |  |
| Tip izvoza eDoku                | ment 0 - Generalni dol                           | u. *                       |                |        |                             | 🗸 Sačuva      | ij         |               |            |                   |  |  |  |
| Tip izvoza eDoku                | ment 0 - Generalni dol                           | u. *                       |                |        |                             | 🗸 Sačuva      | j          |               |            |                   |  |  |  |
| Tip izvoza eDoku                | ment 0 - Generalni dol                           | u *                        |                |        | Status                      | 🗸 Sačuva      | j          |               |            |                   |  |  |  |
| Tip izvoza eDoku                | ment 0 - Generalni dol                           | x *                        |                |        | Status<br>Sanduče           | ✓ Sačuva      | j          |               |            |                   |  |  |  |
| Tip izvoza eDoku<br>Izvor dokur | ment 0 - Generalni doi<br>nenta Elektronske fakt | и *                        |                |        | Status<br>Sanduče           | ✓ Sačuva      |            |               |            |                   |  |  |  |

Obavezno je da ako nemate predefinisane dokumente troškova po izvorima, ne zaboravite da nakon unosa dokumenta i pre potvrđivanja u tabu **eRačun** iz rubrike **Izvor dokumenta** odaberete odgovarajući izvor na osnovu kojeg ste kreirali datu fakturu troška. Zadato je popunjeno **Elektronske fakture** (slika iznad).

Nakon što ste uneli sve fakture troškova, nabavke od domaćeg i ino dobavljača, internog obračuna PDV, knjižna odobrenja itd. pokrećete obračun POPDV i nakon toga pokrećete obračun evidencije prethodnog poreza.

| Roba   | Pr <u>o</u> izvodnja | Servis       | No <u>v</u> ac | <u>K</u> adrovi | A      | nalitika       | Ra     |
|--------|----------------------|--------------|----------------|-----------------|--------|----------------|--------|
| Izdav  | vanje                |              |                | •               |        |                |        |
| Prije  | m                    |              |                | •               |        |                |        |
| JCI/II | ntrastat/Akciza      |              |                | • (             | ЗX     | Video g        | aleri  |
| Pren   | 05                   |              |                | •               |        |                |        |
| Prom   | nena cene            |              |                | knjiženja       |        |                |        |
| Inver  | ntar                 |              |                | knjiženja       |        |                |        |
| Perio  | dično fakturisanje   |              |                | e               |        |                | $\sim$ |
| Kreir  | anje komisijske pri  | jave         |                | je              |        | Prednos        | ti WEB |
| Pripr  | ema cassasconta      |              |                | e               |        | Datum          | A      |
|        |                      |              |                | e               |        | ▶ 30.10.20     | 020 P  |
| Carin  | nska skladišta       |              |                |                 |        | 30 10 20       | 120 P  |
| Akcia  | zna skladišta        |              |                | •               |        |                |        |
| Zalih  | a                    |              |                | •               |        |                |        |
| Obra   | ičun materijalnih p  | rometa       |                | Katego          | nij *  |                |        |
| Pore   | đenje prihoda i troš | kova         |                | News            |        |                |        |
| Obra   | ičun izdatih računa  |              |                | News            |        |                |        |
| Obra   | čun primlienih rač   | una          |                | News            |        |                |        |
| PDV    |                      |              | _              | EPD0-           | - e-PD | V Obračun      |        |
| Preg   | led pozicija materij | alnih promet | а              | OPPO            | - OPP  | SS             |        |
| Prera  | ačun prometa         |              |                | PDPO            | - PDO  | P/S            |        |
| Kont   | rolni ispisi         |              |                | PDVO            | - Obra | čun PDV        |        |
| Grup   | no štampanje         |              | Ctrl+M         | POPO            | - POP  | DV<br>na e-PDV |        |

U prozoru koji se otvori ne morate birati kriterijume kao što ste to uradili u obračunu POPDV. Može sve ostati prazno, ono što je bitno je unos perioda obračuna.

| 2 EPDO - e-PDV Obračan                                         | 8                                                                                                    | × # 5 ?                 |
|----------------------------------------------------------------|----------------------------------------------------------------------------------------------------|-------------------------|
| Knijestskips e-POV Greike                                      |                                                                                                    |                         |
| Vrsta ispisa                                                   | Vrste dokumenata                                                                                                    |                         |
| Knjiga izdatih računa                                          | Datum od 01.07.024 Datum od 30.07.024 S 1000 - Kupovina robe od                                                                                                    | domaćeg dobavljača      |
| 2X0 - Knjiga izdatih računa                                    | Sifra 1 Status dowimenta 5 1010 - Kupovina materij                                                                                                    | ala od dom. dobavljač   |
| 2X1 - Knjiga izdatih računa - vlastita potrošnja               | Prim, klas. • Poordeni 😏 1100 - Kupovina osnovn                                                                                                    | ih sredstava - domaći   |
| 2X2 - Knjiga Izdatih računa - interni obračun                  | Sek. klas. • 🔍 Nepotindeni 😇 1110 - Kupovina osnovn                                                                                                    | ih sredstava - ino      |
| 2X3 - Knjiga primljenih avansa                                 | Subjekat. * 🔍 👩 1200 - Računi troškova -                                                                                                    | virmanski               |
| 2X4 - Evidencija PDV na razliku između prodajne i nabavne cene | Skladište - 🔍 💆 1201 - Računi troškova -                                                                                                    | interni obračun PDV     |
| 2X5 - Pregled obračuna PDV po izdatim računima                 | Odeljenja - @ 😏 1203 - POPOV evidencije                                                                                                    | ,                       |
| 2X6 - Obrazac PP OAEL                                          | Vezni dok. 1 Det.od - Do - 5 1210 - Računi troškova u                                                                                                    | stova                   |
| 🖸 Knjiga primljenih računa                                     | Vezni dok 2 Dat od - Do - C 1220 - Računi gotovinsk                                                                                                    | ih troškova             |
| 207 - Knjiga primijenih računa                                 | Nord debrare to Tel State of Tel 2012 1210 - Lizing                                                                                                    |                         |
| 2X8 - Knjiga datih avansa                                      | Vezis owanietis o Anjus Printi Level i Rakima 🔂 🔂 1500 - Sumarno fakturis                                                                                                    | anje                    |
| 2X9 - Knjiga primljenih računa - uvoz                          | bed at a second second  |                         |
| A01 - Knjiga primljenih računa - uvoz po internom broju        | Vezni ooxumen u knjizi uzbvijin razuma 👩 1601 - Dati avansi - isti                                                                                                    | period                  |
| 2KA - Knjiga datih avansa - POV - uvoz                         | Interni Broj Dokument 1 Dokument 2 💆 1602 - Dati avansi - razli                                                                                                    | iĉit period             |
| 288 - Pregled obračuna PDV po primljenim računima              | Partner na ispisa knjige iZDATH računa 💆 1603 - Dati avansi - pov                                                                                                    | raćaj                   |
| Knjiga izdatih računa pre 1.7.2018.                            | <ul> <li>Kupac</li> <li>Treća osoba</li> <li>1900 - Prijem robe - inor</li> </ul>                                                                                                    | strani dobavljač        |
| 220 - Knjiga Izdatih računa                                    | Partner na ispisu knjige PRIMLJENIH računa 😏 1901 - Povrat reklamacij                                                                                                    | ja od ino dobavljača    |
| 221 - Knjiga izdatih računa - vlastita potrošnja               | <ul> <li>Dobavijač Treča osoba 💆 1910 - Prijem besplatnik</li> </ul>                                                                                                    | n pošiljaka             |
| 222 - Knjiga primljenih avansa                                 | 😏 1920 - SW licence - ino                                                                                                    |                         |
| 2YU - Evidencija PDV na razliku između prodajne i nabavne cene | S 1500 - Prijem iz carinsko                                                                                                    | ig skladišta            |
| 2YV - Pregled obračuna POV po izdatim računima                 | Konto dobavliaža 4550 - 0                                                                                                    | načem dobavljaču        |
| 2YX - Obrazac PP OAEL                                          | Defense and Construction of the Construction of the Construction o | e domaćem dobavljaču    |
| Knjiga primljenih računa pre 1.7.2018.                         | Neiseren Suk Di 1X10 - Povračaj robe ino                                                                                                    | dobavljaču              |
| 223 - Knjiga primljenih računa                                 | Udruži malopr. račune za jedan dan: 💆 1X20 - Finansijsko odob                                                                                                    | rrenje - dom.           |
| 224 - Knjiga datih avansa                                      | VD za Donacije i kredite - 5 1X21 - Finansijsko odob                                                                                                    | rrenje/zaduženje - ino. |
| 225 - Knjiga primljenih računa - uvoz                          | VD za manjak u Inventaru . 5 1x22 - Finansijsko zadu                                                                                                    | ženje - dom.            |
| 226 - Knjiga datih avansa - POV - uvoz                         | VD za Rastur, kalo, kwar i lom 🗧 1200 - Faktura kooperar                                                                                                    | ita                     |
| 2YW - Pregled obračuna PDV po primljenim računima              | VD za Finansiranje iz budžeta 5 3000 - Veleprodaja dom                                                                                                    | aćim kupcima            |
| Knjiga izdatih računa pre 1.1.2014                             | 5 3010 - Prodeja osnovnih                                                                                                    | sredstava               |
| 21H - Knjiga Izdatih računa                                    | Tabalarni searled Storie Victo identity                                                                                                    |                         |
| 211 - Knjiga Izdatih računa - vlastita potrošnja               | - Maccanin project                                                                                                    |                         |
| 2YJ - Knjiga primljenih avansa                                 | 100 - K - Roba iz komisij                                                                                                    | ie.                     |
| 210 - Evidencija PDV na razliku između prodajne i nabavne cene | 5 101 - K - Roba iz konsign                                                                                                    | .tacije                 |
| Knjiga primljenih računa pre 1.1.2014                          | 😏 200 - 8 - Roba                                                                                                    |                         |

To se vrši preko tastera **Insert** na tastaturi Vašeg računara čime otvarate novi red za novi obračunski period. U rubrikama **Period od Period do** unosite obračunski period u istom formatu kao u POPDV obračunu, ažurirate red i možete pokrenuti generisanje obrasca evidencije prethodnog poreza klikom na taster **Obračun** (slika ispod).

| EPD0 - e-PDV C | )bračun   |         |       |              |         |
|----------------|-----------|---------|-------|--------------|---------|
| Knjiga računa  | e-PDV     | Greške  |       |              |         |
| e-PDV Forma    | Deo 1     | Deo 2   | Deo 3 | Deo 4        |         |
| 🔗 Obračun      | 🖶 Ispi    | s e-PDV |       |              |         |
|                |           |         |       |              |         |
| Ključ          | Period oc | Perio   | d do  | PDV Osn. 20% | PDV 20% |

Potom klikom na taster **Ispis e-PDV** dobijate obrazac evidencije prethodnog poreza.

| <b>F</b> :                                                                                                    |                                                         | 1                                              |                              |              | 1 5 Nalmaria 8 den nalmaria inti la niarien ma                                                              | nurianno promete (auar                                               | ~i~                                     |                                  |                          |  |  |  |  |
|----------------------------------------------------------------------------------------------------|---------------------------------------------------------|------------------------------------------------|------------------------------|--------------|----------------------------------------------------------------------------------------------------|----------------------------------------------------------------------|-----------------------------------------|----------------------------------|--------------------------|--|--|--|--|
| EVIC                                                                                                    | iencija pretno                                          | oanog pore                                     | za                           |              |                                                                                                    | A vana to promet no stroni of 20%. A vana to promet no stroni of 10% |                                         |                                  |                          |  |  |  |  |
|                                                                                                    |                                                         |                                                |                              |              | No.                                                                                                    | Convins as provins                                                   | 000                                     | Consider and provide             | po stop de se            |  |  |  |  |
| Jedinstveni identifikator                                                                                                    |                                                         | Status                                         |                              |              | Education for an                                                                                            | 0.00                                                                 | 0.00                                    | 000102                           |                          |  |  |  |  |
| 24-EPD0-000001                                                                                                    |                                                         |                                                |                              |              | Policy wheel                                                                                                | 0.00                                                                 | 0.00                                    | 0.00                             |                          |  |  |  |  |
| Broj evidencije prethodnog poreza                                                                                                    |                                                         | Datum evidentiranja                            |                              |              | Personal Action                                                                                             | 0.00                                                                 | 0.00                                    | 0.00                             |                          |  |  |  |  |
|                                                                                                    |                                                         |                                                | 30.09.2024                   |              | Drug racun                                                                                                  | 0,00                                                                 | 0.00                                    | 0,00                             |                          |  |  |  |  |
| Godina                                                                                                    |                                                         |                                                |                              |              | Ukupno                                                                                                    | 0,00                                                                 | 0,00                                    | 0,00                             |                          |  |  |  |  |
| 2024                                                                                                    |                                                         |                                                |                              |              | PDV koji se može odbiti kao prethodni porez                                                                 |                                                                      | 0,00                                    | 5                                |                          |  |  |  |  |
| Poreski period                                                                                                    |                                                         |                                                |                              |              |                                                                                                    |                                                                      |                                         |                                  |                          |  |  |  |  |
| 2024-09-2024-09                                                                                                    |                                                         |                                                |                              |              | 1.6 Smanjenje avansa                                                                                        |                                                                      |                                         |                                  |                          |  |  |  |  |
| Period                                                                                                    |                                                         |                                                |                              |              |                                                                                                    | Avans za promet                                                      | po stopi od 20%                         | Avans as promet                  | po stopi od 109          |  |  |  |  |
|                                                                                                    |                                                         |                                                |                              |              | Izvori                                                                                                    | Ostovica                                                             | POV                                     | Ostovica                         | PDV                      |  |  |  |  |
| 1                                                                                                    |                                                         |                                                |                              |              | Elektronske fakture                                                                                         | 0.00                                                                 | 0.00                                    | 0.00                             |                          |  |  |  |  |
| Des 1. Maharda dahara Ludura u Danu                                                                                                    | his Cold ad a burnelin                                  | DOM                                            |                              |              | Fiskalni računi                                                                                             | 0.00                                                                 | 0.00                                    | 0,00                             |                          |  |  |  |  |
| noreski dužnik isnoručilac dobara odnos                                                                                                    | no pružalac usluga                                      | PDV - promec za ki                             | ojije                        |              | Drugi dokumenti o smanjenju                                                                                 | 0.00                                                                 | 0.00                                    | 0.00                             |                          |  |  |  |  |
|                                                                                                    | to prototo concept                                      | -                                              |                              |              | Druga dokumentacija                                                                                         | 0.00                                                                 | 0.00                                    | 0.00                             |                          |  |  |  |  |
| 1, 1 Prvi prenos prava raspolaganja na novol                                                                                                    | rgradenim gradevinskim o                                | ojectina                                       |                              |              | Ukupno                                                                                                    | 0,00                                                                 | 0.00                                    | 0,00                             |                          |  |  |  |  |
|                                                                                                    | Promet po a                                             | topi od 20%                                    | Promet po ito                | topi od 10%  | 10                                                                                                    | <u>.</u>                                                             |                                         |                                  |                          |  |  |  |  |
| Izvorit                                                                                                    | Ozovka                                                  | PDV                                            | Ostovica                     | POV          |                                                                                                    |                                                                      |                                         |                                  |                          |  |  |  |  |
| Elektronske fakture                                                                                                    | 0.00                                                    | 0.00                                           | 0.00                         | 0.00         | Deo 2 Nabavka dobara i usluga u Reput                                                                       | blci Srbli – promet za                                               | koli te poreski dužr                    | nk                               |                          |  |  |  |  |
| Fiskahi računi                                                                                                    | 0.00                                                    | 0.00                                           | 0.00                         | 0.00         | primalac dobara, odnosno usluga                                                                             |                                                                      |                                         |                                  |                          |  |  |  |  |
| Drugi računi                                                                                                    | 0.00                                                    | 0.00                                           | 0.00                         | 0.00         | 2.1 Prenos prava raspolagania na građevinski                                                                | m obiektima za koji je po                                            | reski dužnik obveznik i                 | PDV - primalac dobar             | a                        |  |  |  |  |
| Ukupno                                                                                                    | 0.00                                                    | 0,00                                           | 0,00                         | 0,00         |                                                                                                    | Doomet no. #                                                         | Promet on stori of 20%                  |                                  | Donmat no strati of 1081 |  |  |  |  |
| PDV koji se može odbiti kao prethodni porez                                                                                                    |                                                         | 0,00                                           |                              | 0,00         | Terraria Deservativa and and a PDV.                                                                         | 00000                                                                | DOM                                     | Omerica                          | DOV.                     |  |  |  |  |
|                                                                                                    |                                                         |                                                |                              |              | Teneral radio - strano fra                                                                                  | 0.00                                                                 |                                         | 0.00                             | 101                      |  |  |  |  |
| 1.2 Promet dobara i usluga, osim prvog pren                                                                                                    | osa prava raspolaganja n                                | a novoizgrađenim građ                          | levinskim objektima          |              | Lower and the second second second                                                                          | 0.00                                                                 | 0.00                                    | 0.00                             |                          |  |  |  |  |
|                                                                                                    | Promet po n                                             | topi od 20%                                    | Promet po st                 | topi ad 10%  | uterningen - doveznik PDV                                                                                   | 0,00                                                                 | 0.00                                    | 0.00                             |                          |  |  |  |  |
|                                                                                                    | Osnovica                                                | PDV                                            | Ostovica                     | POV          | Ukupno                                                                                                    | 0.00                                                                 | 0,00                                    | 0.00                             |                          |  |  |  |  |
| Invore                                                                                                    |                                                         | 19.539.249.22                                  | 0.00                         | 0.00         | PDV koji se može odbiti kao prethodni porez                                                                 |                                                                      | 0.00                                    |                                  |                          |  |  |  |  |
| Izvorii<br>Elektronike fakture                                                                                                    | 97.705.045.04                                           | 0.00                                           | 0.00                         | 0.00         |                                                                                                    |                                                                      | to a day the day of a                   |                                  |                          |  |  |  |  |
| Izvori<br>Elektronske fakture<br>Fiskalis računi                                                                                                    | 97,705,045,04                                           |                                                |                              | 0.00         | 2.2 Promet dobara i usluga (Osm prenosa pran<br>primalac dobara i usluga)                                   | va raspolaganja na grad                                              | evirsiom objektima) zi                  | a koji je poreski dužni          | k obveznik PD            |  |  |  |  |
| Izvori<br>Bektonske fakture<br>Fakalsi računi<br>Dunai računi                                                                                               | 97,705,045,04                                           | 0.00                                           | 0.00                         |              |                                                                                                    | Descent on the                                                       | oni of 20%h                             | Decempt no. of                   | nni od 1095              |  |  |  |  |
| Izioni<br>Ekitorale fakture<br>Fiskali račuri<br>Drugi račuri<br>Ulismon                                                                                    | 97.705,045.04                                           | 0.00                                           | 0.00                         | 0.00         |                                                                                                    |                                                                      | AND AND ANY OWNER.                      | Frommet po a                     |                          |  |  |  |  |
| Izvori<br>Eleitonske fakture<br>Pislah ražuri<br>Drugi ražuri<br>Ukapoo                                                                                     | 97,705,045,04<br>0,00<br>0,00<br>97,705,045,04          | 0.00 19.539,249,22 19.496,000,32               | 0,00                         | 0.00         | Terrari - Deladorato e delacato (Dela                                                                       | Omerica                                                              | 001                                     | Omerica                          | DOW                      |  |  |  |  |
| Izoni<br>Ekisonike fakture<br>Fakah rabni<br>Drugi rabni<br>Ukupon<br>PDV koji se može odbiti kao prethodni porez                                           | 97,705,045,04<br>0,00<br>0,00<br>97,705,045,04          | 0.00<br>19,539,249,22<br>19,496,092,23         | 0.00                         | 0.00         | Izvori - Pojednačna evidencija PDV:                                                                         | Osnovica                                                             | POV 133 789 44                          | Osrovita                         | PDV                      |  |  |  |  |
| Izonii<br>Elektronia fakre<br>Ratali ratori<br>Drug ratori<br>Ukapno<br>POV koji se mole odbrti kao prethodni porez<br>1. Tatrani resonano di como DV/      | 97.705,045,04<br>0.00<br>97,705,045,04                  | 0.00 19,539,249,22 19,496,092,23               | 0.00                         | 0.00         | Izvori - Pojednačna evidencja PDV:<br>Izromi račun – strano lice                                            | Osnovica<br>668.948.24                                               | POV<br>133,789,64                       | Osnovica<br>0.00                 | PDV                      |  |  |  |  |
| Izvoli<br>Elektrode fakure<br>Fikala nobri<br>Dogi raboti<br>Vilopoo<br>PRV koji se mole odbiti kao prethodni porez<br>1.: Proveđanje osnovice, odnosno POV | 97.705.045.04<br>0.00<br>97.705.045.04                  | 0.00<br>19,539,249,22<br>19,496,092,23         | 0.00                         | 0.00         | Izvori - Pojednačna evidencija PDV:<br>Interni inčun - strano lice<br>Interni inčun - strano lice           | Osnovica<br>668.948.24<br>0.00                                       | POV<br>133,789,64<br>0.00               | Osnovica<br>0.00<br>0.00         | PDV                      |  |  |  |  |
| Izroni<br>Teletronie fakure<br>Radair adoli<br>Diegeno<br>PRV koji se može odbrti kao prethodni porez<br>I.3 Porecšanje osnovke, odnosno POV                | 97.705.045.04<br>0.00<br>97.705.045.04<br>97.705.045.04 | 0.00<br>0.00<br>19,539,249,22<br>19,496,092,23 | 0.00<br>0.00<br>Promet po so | 0,00<br>0,00 | Izvori - Pojednačna evidencja PDVri<br>Iztemi račun - stra no lice<br>Iztemi račun - doveznik PDV<br>Ukupno | Omovica<br>668,948,24<br>0.00<br>668,948,24                          | POV<br>133,789,64<br>0.00<br>133,789,64 | Osnovita<br>0.00<br>0.00<br>0.00 | PDV                      |  |  |  |  |

Obrazac možete prepisati, tj. na osnovu njega izvršiti ručni unos u Evidenciju prethodnog poreza na portalu SEF ili ga poslati direktno iz Panteona preko ikonice **Uvoz/Izvoz** i opcije **ePDV – Slanje**.

| Different starter service        |                    | ~ 0     | -           |
|----------------------------------|--------------------|---------|-------------|
| Prikazi dokumente                |                    |         | Shitt+Ctrl+ |
| Pošalji snimak ekrana e-poštom   |                    |         |             |
| lspis obračunatog pdv            |                    |         |             |
| lspis odbitka pdv                |                    |         |             |
| Izvoz POPDV u XML                |                    |         |             |
| Izvoz OPPSS u XML                |                    |         |             |
| Dodaj novi zadatak               |                    |         |             |
| Pokreni poslovni proces (Shift+C | trl+W)             |         |             |
| 1000055 - ePorezi Izvoz PDV XML  |                    |         |             |
| 100005W - ePorezi Izvoz PDV XM   | L koji važi od 1.3 | 7.2014. |             |
|                                  |                    |         |             |

EPD0 - e-PDV Obračun 2/2 - Evidencija pretodnog poreza

ePDV se smešta, kao i eFakture, u eDokumentaciju gde možete vršiti pregled (slika ispod). Ono što je bitno napomenuti je da u slučaju korekcije ePDV obračuna samo šaljete novu verziju dok program u eDokumentaciji čuva sve ranije verzije dostupno za pregled i upoređivanje.

NAPOMENA: ne morate ponovo pokretati obračun POPDV ukoliko korigujete ePDV samo zato što ste u nekom dokumentu promenili izvor dokumentacije. POPDV obračun pokrećete ponovo jedino ako menjate nešto u samom obračunu, tada ćete ponovo pokrenuti i generisanje ePDV obrasca.

| Dol     | umenti               |                 |          |        |                    |            |               |          |            |                       |                       |      |       |                                         | S BK                                                         | < 24-DMS                          | 0-000048          | -> :       | 0 V K               |          | 5 5   |
|---------|----------------------|-----------------|----------|--------|--------------------|------------|---------------|----------|------------|-----------------------|-----------------------|------|-------|-----------------------------------------|--------------------------------------------------------------|-----------------------------------|-------------------|------------|---------------------|----------|-------|
| Datum   | od                   | • do            |          | Su     | ojekt              |            | @, Statu      | a 🔟      | • Q        | Klesif.               | · e,                  |      | 回わべくび | • > >                                   | 6.9                                                          |                                   | 20                | 0.60       | 🗆 🗈 •               | Q, 80,94 | 0, 12 |
| dg cosc | be                   |                 | · @,     | Odel   | ienie              |            | C Nost        | er.      | · @,       | Tekst                 |                       |      |       |                                         |                                                              |                                   |                   |            |                     |          | _     |
| At      | ive                  |                 | · @,     | San    | duče               |            | 0,            | Peksti   | obrisene   |                       | æ                     |      |       |                                         |                                                              |                                   |                   |            |                     |          |       |
| Oan.    | Status               | tojuć           |          | Amiya  | Datum              | Datum desp | . Subjekt     | Sub      | (ekt Naziv | Kiasifikacija         | Naziv                 | No   |       |                                         | Evidenci                                                     | ia nothe                          | inon no           |            |                     |          |       |
| 2       | Snimijeno            | · 24-01/150-00  | 0049     | DMS0 · | 25.9.2024 15:19    |            | Preduzeće doo | · Q, Fre | duzeće dao | * 0002 - Frijevis ( * | Q, Evidencija Prethod | 1.1  |       |                                         | Evidenci                                                     | ja pretno                         | nog po            | reza       |                     |          |       |
| 2       | Snimljeno            | - 24-DM50-00    | 8008     | DMS0 · | 25.9.2024 34:18    |            | Preduceće doo | · Q. Pre | duzeće dop | * 0002 - Prijeva t *  | Q. Evidencija Prethod | 1.0  | . P   | AND AN INTERVIEW                        |                                                              | 11                                | 214               |            |                     | _        |       |
|         |                      | _               |          |        |                    |            |               |          |            |                       |                       |      |       |                                         | 24-0720-033035                                               |                                   |                   |            |                     |          |       |
|         |                      |                 |          |        |                    |            |               |          |            |                       |                       | 12   |       | to extract probate                      | of) teaction                                                 | 0                                 | etum multimitante |            |                     | 1.1      |       |
|         |                      |                 |          |        |                    |            |               |          |            |                       |                       |      |       |                                         |                                                              |                                   |                   | 25.5.20    | 16.                 |          |       |
|         | Managadaga           | Description     | Los here |        | Calmin and subjets |            |               |          |            |                       |                       |      | 1     | 191                                     |                                                              |                                   |                   |            |                     |          |       |
| 54.5    | metapobaci           | Concisence      | Log Kors | ensara | powernerie spojek  | 10         |               |          |            |                       |                       | _    |       |                                         | 3494                                                         |                                   |                   |            |                     |          |       |
|         | - Contraction of the |                 |          |        |                    |            |               |          |            |                       |                       | 20M  | E F   | ornopenal.                              | Internet - babe as                                           |                                   |                   |            |                     |          |       |
|         | 🗅 Dodej dokum        | ient 🗐 🖓        | odej det | oteke  | Isterije           |            |               |          |            |                       |                       | 20   |       | and a                                   | 1011-01-7011-01                                              | _                                 |                   |            |                     |          |       |
|         | and the four         |                 |          | _      |                    |            |               |          |            |                       |                       | _    |       |                                         |                                                              |                                   |                   |            |                     |          |       |
| He d    | stoteke              |                 |          |        |                    |            |               |          |            |                       |                       | - 18 |       |                                         |                                                              |                                   |                   |            |                     |          |       |
| ARDC    | 00000005.juon        |                 |          |        |                    |            |               |          |            |                       |                       |      |       |                                         |                                                              |                                   |                   |            |                     |          |       |
| P0V.    | Evidencija_24EP      | PC00000006_0.pc | #        |        |                    |            |               |          |            |                       |                       |      |       | ico 1. Nabevko do<br>oreski dažnik ispo | bara i usloşa o Republici Siti<br>ruciac dobare adremo prože | iji od strveznika #<br>Nac uslaga | DV - pramet       | za koji je |                     |          |       |
|         |                      |                 |          |        |                    |            |               |          |            |                       |                       | - 18 | 1     | .1 Phá printes printa                   | razarlaganja na monograđenim                                 | gistalinakin aku                  | ikona             |            |                     |          |       |
|         |                      |                 |          |        |                    |            |               |          |            |                       |                       | - 18 |       |                                         |                                                              | Provid particular                 | i ad 20%.         | 100        | mid pointers of 12% |          |       |
|         |                      |                 |          |        |                    |            |               |          |            |                       |                       |      | 5     | in it                                   |                                                              | from the                          | 00%               | Ores       |                     | ~        |       |

Korisni linkovi:

Roba | PDV | EPDO - e-PDV Obračun

Primer za popunjavanje dela 1 Obrasca

Primer za popunjavanje dela 2 Obrasca

Primer za popunjavanje dela 3 Obrasca

Primer za popunjavanje dela 4 Obrasca